بسمه تعالى

## مراحل اخذ معرفينامه از طريق سايت بيمه ملت

## ورود به سایت بیمه ملت به نشانی : <u>https://melat.ir/</u>

در انتهای سایت گزینه " اینترنت بیمه" را انتخاب نمائید

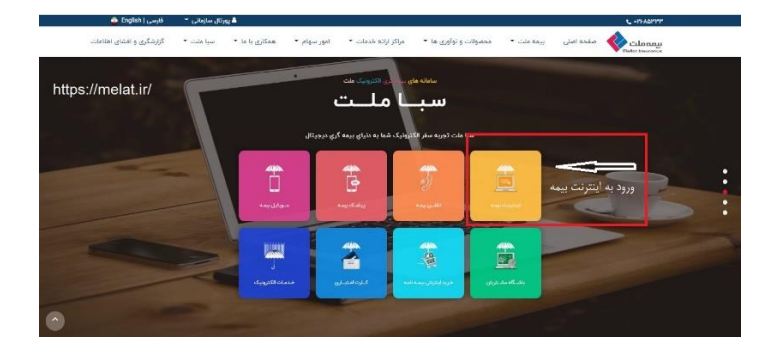

در این قسمت گزینه " ورود به سیستم اینترنت بیمه " را انتخاب نمائید

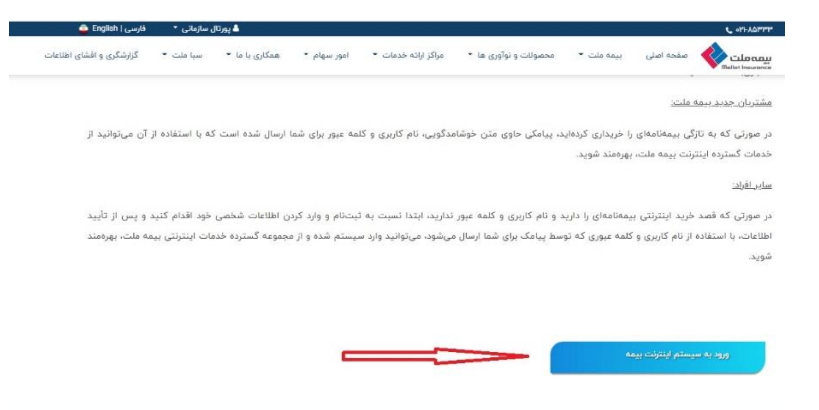

در اين مرحله با انتخاب گزينه " ثبت نام " نسبت به وارد كردن اطلاعات شخصي خود اقدام نمائيد .

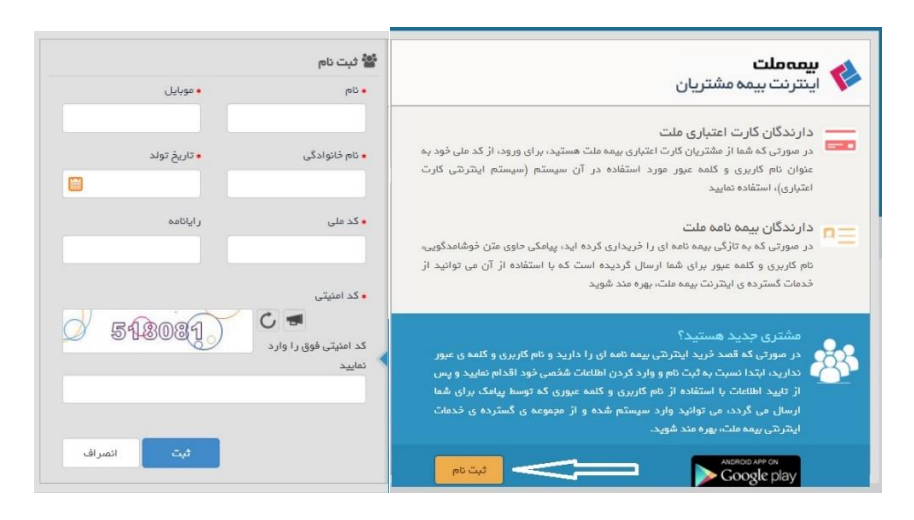

پس از تایید اطلاعات با استفاده از نام کاربری و کلمه عبور که توسط پیامک برای شما ارسال می گردد وارد سیستم اینترنتی بیمه ملت شوید .

| کدملی / شماره مشتری                                                             |
|---------------------------------------------------------------------------------|
| مز عبور:                                                                        |
| دکمه Caps Lock را خاموش نگه داشته و زبان صفحه                                   |
|                                                                                 |
| کلید را انگلیسی قرار دهید.<br>🗆 مرا 45 دقیقه به خاطر بسهار <b>درود</b>          |
| کلید را انگلیسی قرار دهید.<br>[] مرا 45 دقیقه به خاطر بسیار<br><b>تغییر رمز</b> |

پس از ورود به سیستم گزینه " معرفی نامه های من " را انتخاب کنید

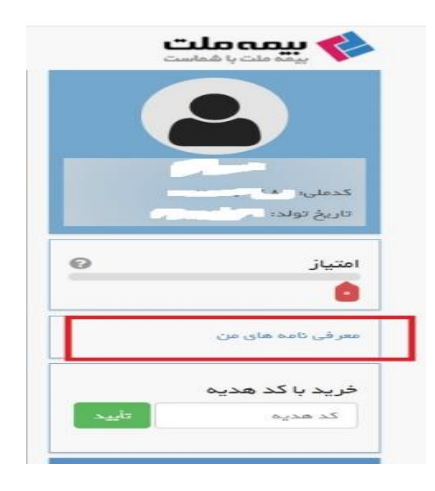

## از طريق گزينه " جديد " نسبت به درخواست معرفينامه اقدام نمائيد

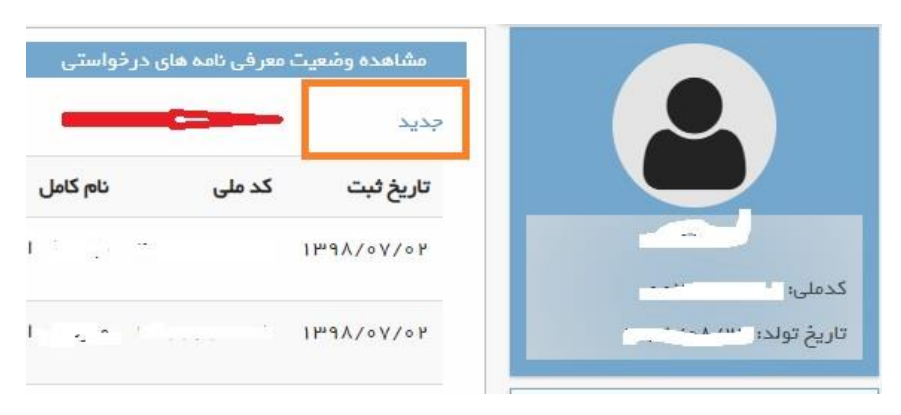

در این مرحله با توجه به دستور پزشک معالج ، پوشش درمانی در قسمت نوع خسارت انتخاب می گردد . بعنوان مثال با توجه به دستور پزشک پوشش عینک در قسمت نوع خسارت انتخاب می شود سپس سایر اطلاعات از جمله مرکز درمانی طرف قرارداد ، سقف تعهد ریالی مورد درخواست ( مرکز درمانی ) ، نام پزشک ، نوع تخصص پزشک ، به علت ( خدمات درمانی ) و به منظور ( خدمات درمانی ) درج می گردد .

|--|

|                                                                                 | ذرخواست معرفى نامه        |
|---------------------------------------------------------------------------------|---------------------------|
| ·                                                                               | کد ملی:                   |
|                                                                                 | نام و نام خانوادگی:       |
| •                                                                               | نوع خسارت:                |
| ۱۵۹٬۸۰۰۲۰۰ م                                                                    | میز ان اعتبار باقی مانده: |
| آزمایشگاه پاتوبیولوژی یویش – ازنا                                               | مرگز درمانی:              |
| ٥٥٥٥٥٥                                                                          | سقف تعهدات:               |
| دكتر                                                                            | نام پزشک:                 |
| متخمص                                                                           | نوع تخمص:                 |
| اقدام درماني                                                                    | ېه علت:                   |
| اقدام درمانی                                                                    | به منظور:                 |
| Select files                                                                    | مدارک پیوست:              |
| (تمویر دفترچه بیمه، کارت ملی: دستور پزشک به صورت یک فایل فشرده شده، پیوست گردد) |                           |

پس از تایید درخواست توسط کارشناسان بیمه ملت نسبت به چاپ معرفینامه اقدام شود

| جزئيات                                                     | مشاهده                                    | چاپ                                               | (۱) پاراکلینیکی                                                      | i.  |
|------------------------------------------------------------|-------------------------------------------|---------------------------------------------------|----------------------------------------------------------------------|-----|
| تفاده از معرفینامه به واحد صدور معرفینامه برگشت داده شود . | د .<br>ا تایید مرکز درمانی مبنی بر عدم اس | ح صدور ۱۰ روز می باش<br>، حداکثر تا مدت ۴۸ ساعت ب | ا مدت اعتبار معرفی نامه از تاریخ<br>در صورت عدم استفاده از معرفینامه | ضمن |
| اداره اشخاص مجتمع مرکزی کالج                               |                                           |                                                   |                                                                      |     |